## Einrichten der VR Banking App

1. Laden Sie die VR Banking App im Apple App Store oder im Google Play Store herunter

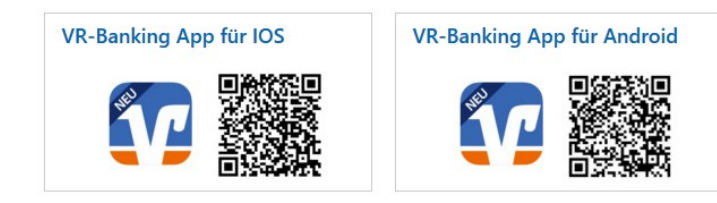

2. Starten Sie die VR Banking App und wählen Sie App einrichten 3. Vergeben Sie ein App-Passwort (mindestens 5 Zeichen), wiederholen Sie das Passwort und wählen Sie Weiter 4. Legen Sie fest, ob Sie Face ID oder Touch ID für die Anmeldung (Login) in der VR Banking App verwenden möchten und wählen Sie Weiter

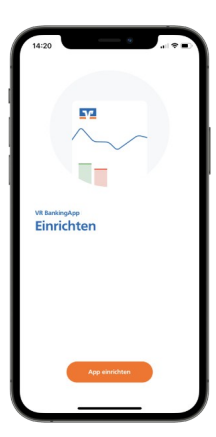

|                              | 0                 |                 |
|------------------------------|-------------------|-----------------|
|                              |                   |                 |
| App-Pa:<br>einricht          | sswort<br>en      |                 |
| Das App-Passv<br>dieser App. | vort verschlüssel | t alle Daten ir |
| App-Passwo                   | rt eingeben       |                 |
| App-Passwo                   | rt wiederholen    |                 |

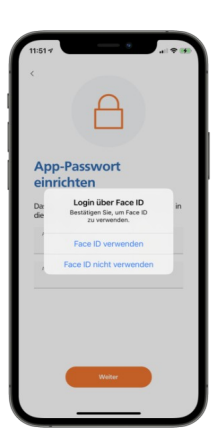

5. Konten hinzufügen und Bank bestimmen

- Bestimmen Sie zunächst die Bank, für die Sie die VR Banking App nutzen möchten.

- Sie können den Banknamen, den BIC oder die Bankleitzahl eingeben.

- Beachten Sie bitte, dass in der VR Banking App nur Volksbanken und Raiffeisenbanken im Einrichtungsprozess ausgewählt werden können.

- Wählen Sie abschließend Weiter

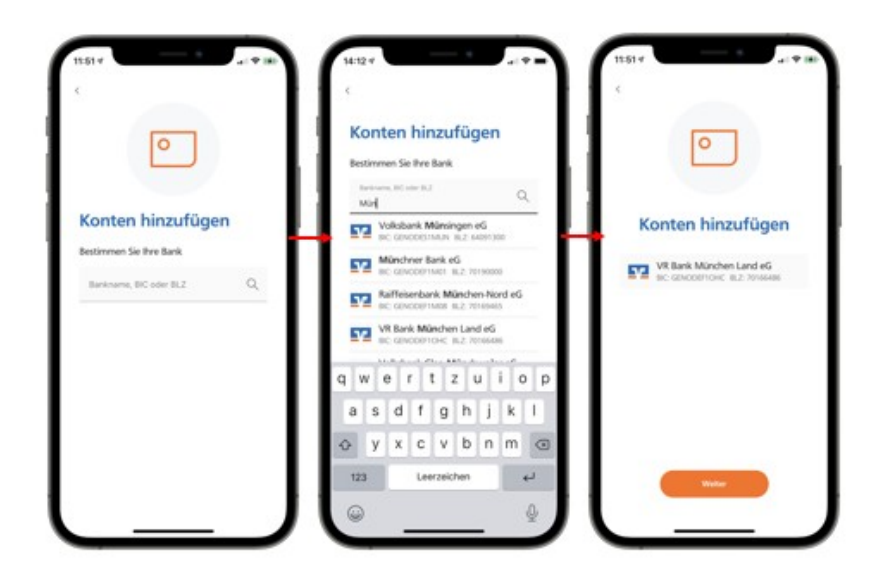

6. Geben Sie Ihren VR.NetKey oder Alias und Ihre PIN ein und wählen Sie Anmelden

| 18845 २<br>Abbrechen ▲ -e.r1.web.fiducia.de AA Č<br>VK-BAIIK<br>Musterstadt eG |                                        |   |             |   |   |   |     |       |   |              |  |
|--------------------------------------------------------------------------------|----------------------------------------|---|-------------|---|---|---|-----|-------|---|--------------|--|
| Anmelden                                                                       |                                        |   |             |   |   |   |     |       |   |              |  |
| VR-NetKey oder Alias                                                           |                                        |   |             |   |   |   |     |       |   |              |  |
|                                                                                |                                        |   |             |   |   |   |     |       |   |              |  |
| P                                                                              | 'IN                                    |   |             |   |   |   |     |       |   |              |  |
|                                                                                |                                        |   |             |   |   |   | An  | melde | n |              |  |
| ∧ ∨ Fe                                                                         |                                        |   |             |   |   |   |     | rtig  |   |              |  |
| Ich                                                                            |                                        |   | Die         |   |   |   | Das |       |   |              |  |
| Q                                                                              | w                                      | E | R           | Т | Z | U | 1   | 0     | Ρ | Ü            |  |
| Α                                                                              | s                                      | D | F           | G | Н | J | к   | L     | Ö | Ä            |  |
| +                                                                              |                                        | Y | x           | С | ۷ | в | N   | М     |   | $\bigotimes$ |  |
|                                                                                | 123                                    |   | Leerzeichen |   |   | Ļ |     |       |   |              |  |
| (                                                                              | ;;;;;;;;;;;;;;;;;;;;;;;;;;;;;;;;;;;;;; |   |             |   |   |   |     |       |   |              |  |

7. Sie haben die VR Banking App erfolgreich eingerichtet und können nun loslegen. Anschließend wird Ihnen die Startseite der App angezeigt

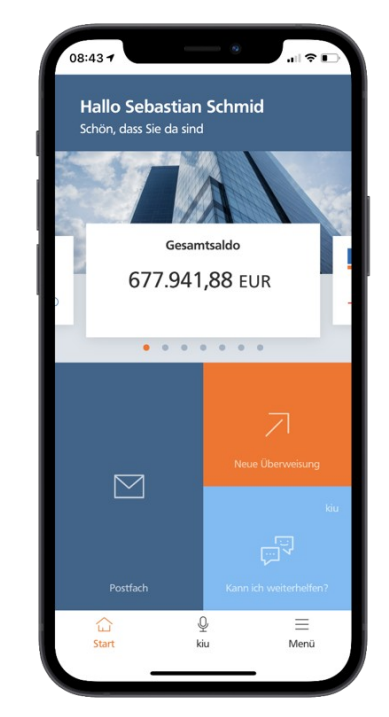